Para instalar Jinitiator con Windows Seven, es necesario realizar las siguientes adecuaciones en nuestro equipo, empezando por el navegador, necesitamos instalar la versión 8 o 9 Beta, las cuales encontramos en la ligas <u>http://www.microsoft.com/latam/windows/internet-explorer/worldwide-sites.aspx</u> y <u>http://windows.microsoft.com/es-MX/internet-explorer/products/ie-9/home,</u> respectivamente. Una vez realizado esto, debemos verificar si existen barras instaladas. Para terminar, debemos de verificar los complementos de nuestro navegador.

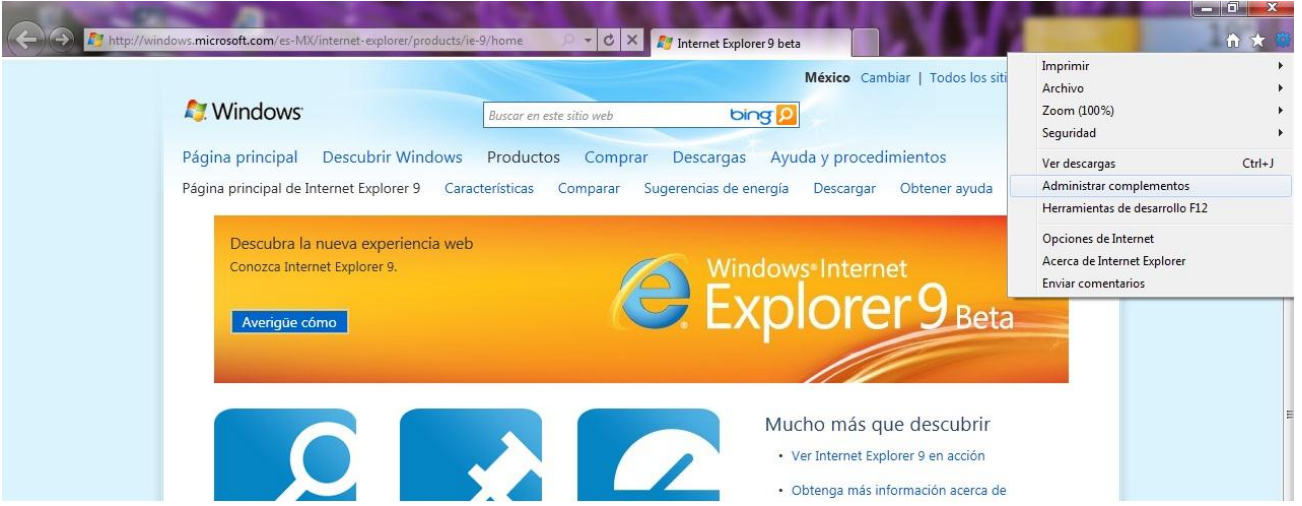

De los cuales debemos deshabilitar 3 en particular. Para esto seleccionamos que nos muestre todos los complementos.

| Nombre: | scriptproxy | Nombre: Windows Live ID | Nombre: Windows Live ID |  |  |
|---------|-------------|-------------------------|-------------------------|--|--|
|         |             | Sign-in Helper          | Sign-in Control         |  |  |
| Editor: | McAfee,     | Editor: Microsoft       | Editor: Microsoft       |  |  |
| Inc.    |             | Corporation             | Corporation             |  |  |

| Tipos de complementos                                                                           | Nombre                                                                      | Editor                                | Estado      | Fecha del archivo                        | Versić  |
|-------------------------------------------------------------------------------------------------|-----------------------------------------------------------------------------|---------------------------------------|-------------|------------------------------------------|---------|
| Si Barras de herramientas y extensiones (Sin comprobar) Microsoft Corporation                   |                                                                             |                                       |             |                                          |         |
| Proveedores de búsquedas                                                                        | Microsoft Silverlight                                                       | (Sin comprobar) Microsoft Corporation | Habilitado  | 01/04/2010 12:20 a                       | 4.0.50  |
| Aceleradores                                                                                    | Adobe Systems Incorporated<br>Shockwave Flash Object                        | Adobe Systems Incorporated            | Habilitado  | 11/10/2010 08:19 a                       | 10.1.8  |
| 4≩ Fjitrado InPrivate<br>Mostran                                                                | Adobe Systems, Incorporated<br>Aplicación auxiliar de vínculos de Adobe PDF | Adobe Systems, Incorporated           | Habilitado  | 23/09/2010 04:14 p                       | 8.2.5.2 |
|                                                                                                 | scriptproxy                                                                 | McAfee, Inc.                          | Deshabilita | 29/09/2008 08:07 a                       | 0.0.0.0 |
|                                                                                                 | Microsoft Corporation                                                       |                                       |             |                                          |         |
|                                                                                                 | Groove GFS Browser Helper                                                   | Microsoft Corporation                 | Deshabilita | 25/03/2010 09:25 a                       | 14.0.4  |
|                                                                                                 | Office Document Cache Handler                                               | Microsoft Corporation                 | Deshabilita | 21/09/2010 02:08 p<br>28/02/2010 01:20 a | 1404    |
| Complementos cargados 🔹 👻                                                                       |                                                                             |                                       |             |                                          |         |
| odos los complementos<br>Complementos cargados<br>Jecutar sin permisos<br>Controles descargados | r los detalles.                                                             |                                       |             |                                          |         |

Procedemos a deshabilitar los complementos antes mencionados.

| Tipos de complementos                                                          | Nombre                                                                             | Editor                                                                   | Estado          | Fecha del archivo  | Versić |
|--------------------------------------------------------------------------------|------------------------------------------------------------------------------------|--------------------------------------------------------------------------|-----------------|--------------------|--------|
| Barras de herramientas y extensiones     (Sin comprobar) Microsoft Corporation |                                                                                    |                                                                          |                 |                    |        |
| P <u>P</u> roveedores de búsquedas                                             | Microsoft Silverlight                                                              | (Sin comprobar) Microsoft Corporation                                    | Habilitado      | 01/04/2010 12:20 a | 4.0.50 |
| Aceleradores Filtrado InPrivate                                                | Adobe Systems Incorporated<br>Shockwave Flash Object<br>Adobe Systems Incorporated | Adobe Systems Incorporated                                               | Habilitado      | 11/10/2010 08:19 a | 10.1.8 |
|                                                                                | Adobe Systems, incorporated<br>Aplicación auxiliar de vínculos de Adobe PDF        | Adobe Systems, Incorporated                                              | Habilitado      | 23/09/2010 04:14 p | 8.2.5. |
|                                                                                | McAfee, Inc.                                                                       |                                                                          |                 |                    |        |
|                                                                                | scriptproxy                                                                        | McAfee, Inc.                                                             | Habilitado      | 29/09/2008 08:07 a | 0.0.0  |
|                                                                                | Microsoft Corporation                                                              |                                                                          |                 |                    | _      |
|                                                                                | Groove GFS Browser Helper                                                          | Microsoft Corporation                                                    | Deshabilita     | 25/03/2010 09:25 a | 14.0.4 |
|                                                                                | Windows Live ID Sign-in Helper                                                     | Microsoft Corporation                                                    | Deshabilita     | 21/09/2010 02:08 p | 7.250  |
| Mostrar:                                                                       | Office Document Cache Handler                                                      | Microsoft Corporation                                                    | Deshabilita     | 28/02/2010 01:20 a | 14.0.4 |
| Complementos cargados 🔹 👻                                                      | •                                                                                  | m                                                                        |                 |                    | •      |
| criptproxy<br>McAfee, Inc.                                                     |                                                                                    |                                                                          |                 |                    |        |
| /ersión: 0.0.0.0<br>•echa del archivo:<br>Más info <u>r</u> mación             | Tipo:<br><u>B</u> uscar es                                                         | Objeto auxiliar de explorador<br>te complemento con el proveedor de búsq | uedas predeterr | ninado             | ŀ      |

Creamos el icono correspondiente al SIIU y realizamos la instalación como común mente se hace, para poder acceder al sistema.

Zona Xalapa

http://dsia.uv.mx/siiu-estudiantes

http://dsia.uv.mx/siiu-Administrativo

Zona Veracruz

http://dsia.uv.mx/SIIU-veracruz

Zona Poza Rica

http://dsia.uv.mx/SIIU-pozarica

Zona Coatzacoalcos

http://dsia.uv.mx/SIIU-coatzacoalcos

Nota: En algunos casos es necesario reinicio de equipo. Es para ya no utilizar la liga de Vista para ninguna de las Zonas.